# Instructivo de asignación de cursos

Es requisito estar solvente para realizar la gestión de asignaciones. El período de asignación es de 1 semana.

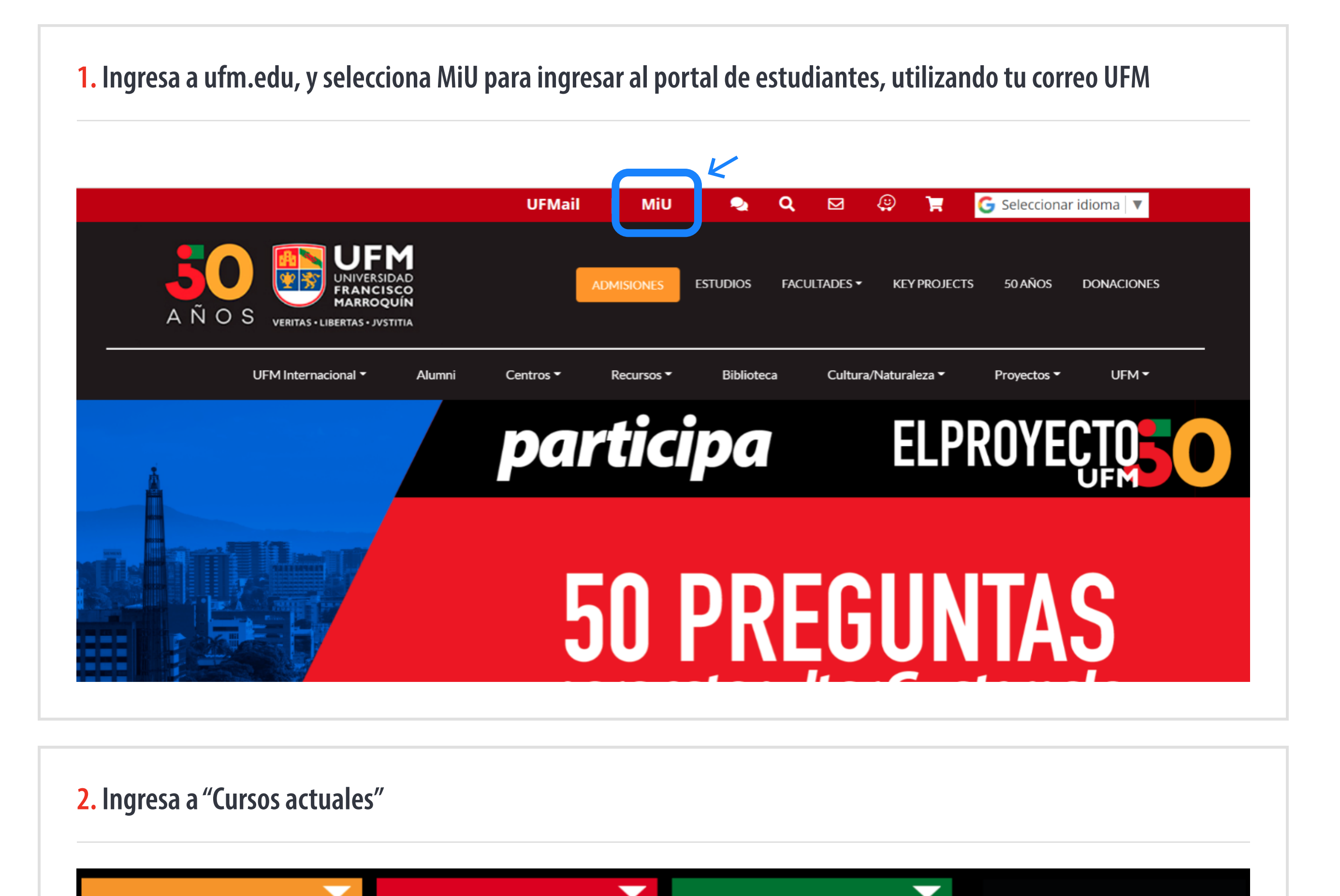

NEGOCIO

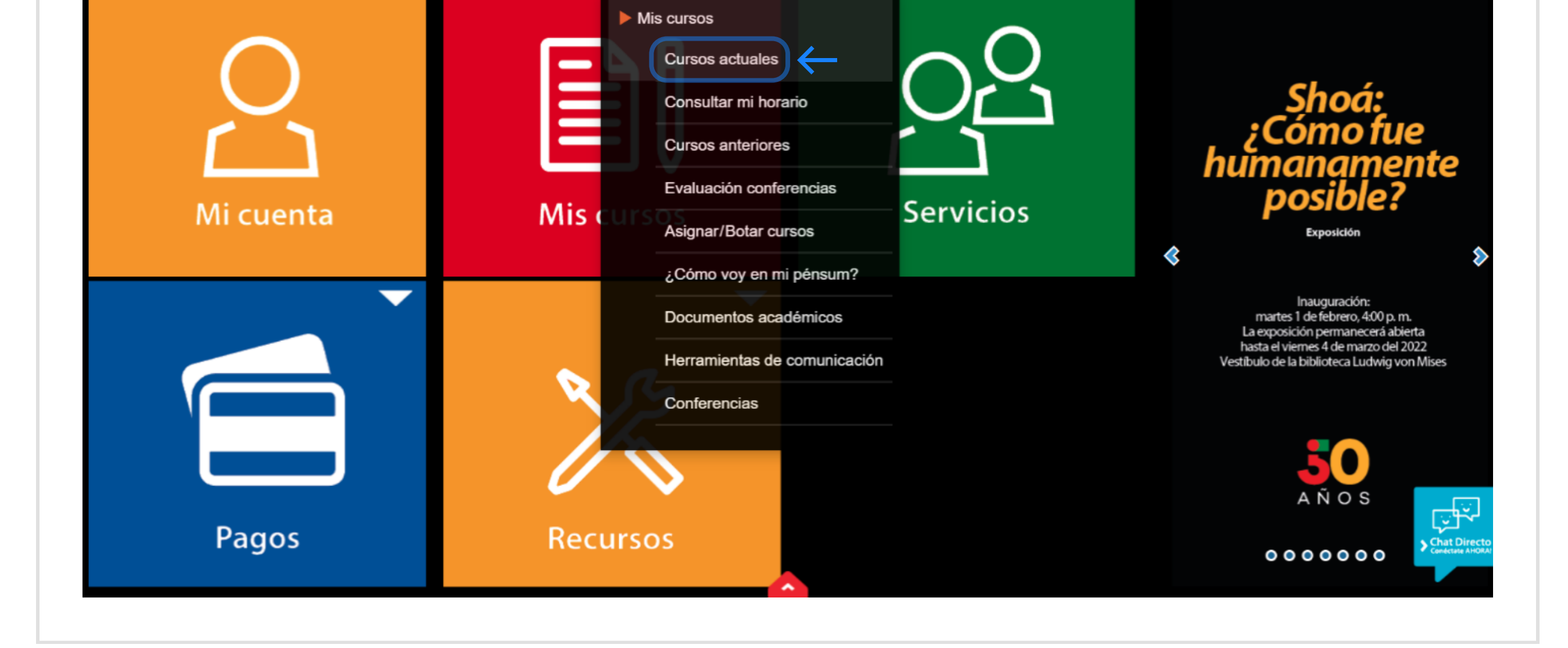

## 3. Realiza la evaluación del curso aquí: 🧭 , una vez esté completa la evaluación aparecerá el siguiente ícono 🗸

|                      | 🗹 Al iniciar sesión, dirigirse dire | ctamente a mis cursos actuales. |              |      |     |
|----------------------|-------------------------------------|---------------------------------|--------------|------|-----|
| Código               | Curso                               | Sección                         | Evaluaciones | Nota | Rol |
| Escuela de Negocios  |                                     |                                 |              |      |     |
| 2022-1-EMKT          |                                     |                                 |              |      |     |
| EMKT02               | Antropología del Marketing          | Α                               | ଓ 🔶          |      | e   |
| EMKT00               | Propedéutico - Mercadeo Estratégico | A                               | Ø            |      | 0   |
| 2022 - Challenges S1 |                                     |                                 |              |      |     |
| MBA700               | Challenge MBA                       | VIERNES                         | ✓ ←          |      | e   |

Asegúrate de tener habilitados los complementos de ufm.edu en tu navegador, para evitar inconvenientes.

| 4. Ingresa a "Mis cursos" y sele | ecciona la opción "Asignar / Botar cursos"                                                                                                    |                                                                                                    |
|----------------------------------|----------------------------------------------------------------------------------------------------|----------------------------------------------------------------------------------------------------|
| OMi cuenta                       | <ul> <li>Mis cursos</li> <li>Cursos actuales</li> <li>Consultar mi horario</li> <li>Cursos anteriores</li> <li>Cursos anteriores</li> <li>Cursos anteriores</li> <li>Cursos anteriores</li> <li>Compary for conferencias</li> <li>Compary for cursos</li> <li>Compary for cursos</li> <li>Compary for cursos</li> <li>Compary for cursos</li> <li>Compary for cursos</li> </ul> | Shoá:<br>¿Cómo fue<br>humanamente<br>posible?<br>Exposición                                                                                                    |
|                                  | Documentos académicos<br>Herramientas de comunicación<br>Conferencias                                                                                                    | Inauguración:<br>martes 1 de febrero, 4:00 p.m.<br>La exposición permanecerá abierta<br>hasta el viernes 4 de marzo del 2022<br>Vestibulo de la biblioteca Ludwig von Mises |
| Pagos                            | Recursos                                                                                                    |                                                                                                    |

## 5. Marca el curso al que deseas asignarte

| Mostrar cursos 💟 Que  | corresponden a m | i pensum en este o | ciclo Electivos               | Aprobados |       |   |
|-----------------------|------------------|--------------------|-------------------------------|-----------|-------|---|
| Curso                 | UMA              | Sección            | Catedrático                   | Horario   | CIMP  |   |
| International Finance | 2                |                    | Escuela De Negocios Academico |           | 92632 | 1 |

#### 6. Selecciona "Asignar Cursos"

| Curso                   |                |   |
|-------------------------|----------------|---|
| International Finance   | h.i            |   |
| 18.4.4.2                |                |   |
| JIVIA Z                 |                |   |
|                         | Asignar Cursos | ÷ |
|                         | Desasignar     |   |
| nicio: 02/05/2015 00:00 |                |   |
| in: 17/05/2015 23:59    |                |   |
|                         |                |   |
|                         |                |   |
| Cursos asignados        |                |   |

#### Listo! En los siguientes días el curso de verá reflejado en tus Cursos actuales en MiU.

② Si tienes alguna consulta o inconveniente, puedes escribir a **gestionesen@ufm.edu**